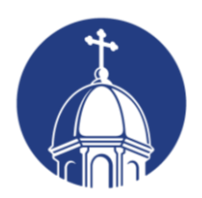

University of Dayton Department of Educational Administration

### **Professional Development Registration Instructions**

Thank you for your interest in professional development opportunities with the University of Dayton. If you have previously taken workshops with the Department of Educational Administration, you may have completed a paper or PDF form. In order to provide the most efficient student services available, we have transitioned to an online registration system that allows you to self-register. This document will walk you through a simple step-by-step process to register, pay for tuition, and receive verification of successful course completion/credit.

### 1. Identify which courses you wish to take for credit

Before getting started, it is important to know which courses meet your professional development needs. Review the following information. Then, referencing the courses listed below, make note of the Course #s you want to register for. You will need these #s handy when completing the online form.

# Fall 2023 Course – Offered through the Ohio Art Education Association (OAEA)

The Ohio Art Education Conference EDA 614-05 - CRN 13551 – 1 semester hour

**Note:** Changes in the amount of credit hours after registration is complete will not be permitted. Much like registering for a standard college course, it is incumbent upon the student to determine which course(s) and the number of credits meets their needs. Please note, this is University of Dayton graduate credit and you will be billed accordingly. When the course is complete you can request a transcript.

#### 2. Complete the 'Graduate Non-Degree Admission & Registration Form'

After you have decided which course(s) aligns with your needs, follow the link below to access the online form. The pages that follow feature step-by-step instructions with images to ensure you complete the form correctly.

LINK: https://udayton.edu/apply/pce/graduate-non-degree-application.php

Please be certain that you want this workshop for graduate credit.

## **Professional and Continuing Education**

Admission / Professional and Continuing Education / Graduate Non-Degree Application and Registration Form

# **Graduate Non-Degree Application and Registration**

To be considered for the graduate non-degree program, complete all required sections, and submit the form.

### **Admission and Registration Form**

First Name

Susan

A.

Middle Name

ł.

| Professional and Continuing<br>Education                            | ÷  |
|---------------------------------------------------------------------|----|
| Academic Enrichment Studies                                         |    |
| Adult Degree Advancement<br>Program                                 | ÷  |
| Graduate Non-Degree<br>Program                                      | ÷  |
| Academic Enrichment Studies<br>Application and Registration<br>Form | ÷  |
| Graduate Non-Degree<br>Application and Registration<br>Form         | -) |

|          | Last Nama                                     |  |
|----------|-----------------------------------------------|--|
|          | Last Name                                     |  |
|          | Johnson                                       |  |
| <u> </u> | Somson                                        |  |
|          |                                               |  |
|          | Former name (if applicable)                   |  |
|          |                                               |  |
|          | N/Δ                                           |  |
|          |                                               |  |
|          |                                               |  |
|          | Date of birth                                 |  |
|          |                                               |  |
| *        | 01/01/2000                                    |  |
|          |                                               |  |
|          |                                               |  |
|          | Gender                                        |  |
|          | Male                                          |  |
| *        |                                               |  |
|          | Female                                        |  |
|          |                                               |  |
|          | Permanent mailing address                     |  |
|          |                                               |  |
|          | 1234 Shady Lane, Dayton, OH 45469             |  |
| 2        |                                               |  |
|          | A                                             |  |
|          | Phone number                                  |  |
|          |                                               |  |
|          | 123-456-7890                                  |  |
|          | 123-430-1030                                  |  |
|          |                                               |  |
|          | Email address                                 |  |
|          |                                               |  |
| *        | happyteacher1@gmail.com                       |  |
|          |                                               |  |
|          |                                               |  |
|          | Country of birth                              |  |
|          |                                               |  |
| *        | USA                                           |  |
|          |                                               |  |
|          |                                               |  |
|          | Are you a U.S. citizen or permanent resident? |  |
|          | Yes                                           |  |
| *        | O No                                          |  |
|          |                                               |  |
|          | If no what is your citizanshin?               |  |
|          | in no, what is your citizenship:              |  |
|          | N/A                                           |  |
|          |                                               |  |
|          |                                               |  |
|          | Type of visa (if applicable)                  |  |
|          |                                               |  |
|          | N/A                                           |  |
|          |                                               |  |
|          |                                               |  |
|          | Employer                                      |  |
|          |                                               |  |
|          | Shady Tree School District                    |  |
|          |                                               |  |
|          |                                               |  |

| W  | ork phone number                  |
|----|-----------------------------------|
|    | 222-222-2222                      |
| M  | arital status (optional)          |
|    | Married                           |
|    | Not married                       |
| Re | ligious Preference (optional)     |
|    | Catholic                          |
|    | Jewish                            |
|    | Protestant                        |
|    | Other                             |
|    | No preference                     |
| Et | hnicity (optional)                |
|    | American Indian or Alaskan Native |
|    | Asian or Pacific Islander         |
|    | Black, non-Hispanic               |
|    | Hispanic                          |
| C  | White, non-Hispanic               |
|    |                                   |

Previously Attended Colleges, Dates Enrolled and Credits Earned

Also leave this section blank.

Month and Year You Would Like to Enroll

Summer 2020

\*

Name and Number of Course(s) You Want to Take

Enter all courses you want to take this summer. You only have to complete this form once. Ex. EDA 614-01 & EDA 614-12.

SUBMIT

Make sure you type in the correct course #s and term that correspond to the amount of credit needed. Then click SUBMIT.

#### 3. Account Creation & Billing

After you submit the online form, Flyer Student Services will register you into the courses you identified. Once you have registered for the course, you should receive an email from UDit with instructions on how to login to Porches and access other important portals. Porches is the one-stop site for all administrative tasks while you are enrolled at UD. If you need any assistance with logging in, or do not receive their email, please reach out to UDit directly either via email at udit@udayton.edu or via phone 937-229-3888.

UD Flyer Student Services will process all payment for tuition, which is \$200 per credit hour for the Fall 2023 term. You will then be able to log in directly to Porches to pay for your courses. (Billing will not be collected by the Department of Educational Administration.)

On Porches, you may pay via checking account, by securely entering your routing and checking account number. No convenience fee will be charged. If you wish to pay your bill via Porches by using a credit card, a 2.85% convenience fee will apply. Alternatively, you may remit payment via check to: University of Dayton, Office of Student Accounts, 300 College Park, Dayton, Ohio 45469-1600.

- Log in to porches.udayton.edu
- Go to Flyer Student Services > Quicklinks > Payments
- Choose My Payment Center to make a payment to your student account

Additional information is available at the Flyer Student Services 'How to Pay' website: <u>https://udayton.edu/fss/your\_money/\_how\_to\_pay.php</u>. If you have billing inquiries, their office can be reached at: 937-229-4141 Option 1 (not for making payments; questions only.)

### 4. Verification of Course Completion

Once a course finishes, the instructor will contact the Department of Educational Administration informing them of which students have successfully earned credit, and they will update students' academic records accordingly. Once end of term process is officially complete (December 21, 2023) your transcript will reflect this credit. (You may view, save, and/or print your transcript via Porches, as long as your student account has a \$0 balance.

- Log in to porches.udayton.edu
- Go to Flyer Student Services -> My Resources

- Under the Records section, click 'View Academic Transcript' and click Submit to access an unofficial transcript of all courses taken at UD.
- If you require a sealed, hard copy, official transcript, click 'Request Official Transcript' from the previous Records section.

If you receive an error or 'hold' when requesting an official transcript, you will receive an email informing you of the office you need to contact to resolve the matter.